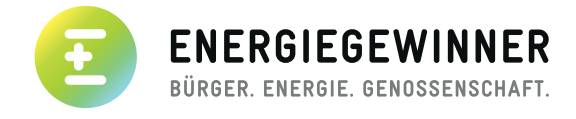

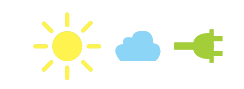

## ANLEITUNG ZUR EINRICHTUNG DES MITGLIEDERKONTOS

1. Schritt: Klicken Sie bitte auf "Passwort vergessen".

## **DU BIST BEREITS MITGLIED?**

| Benutzernam | e oder E-Mail-/ | Adresse   |  |
|-------------|-----------------|-----------|--|
| Passwort    |                 |           |  |
| Passwort    |                 | Schritt 1 |  |
|             |                 | Anmelden  |  |

2. Schritt: Geben Sie in das vorgegebene Feld die E-Mail-Adresse ein, die Sie bei ihrer Beitrittserklärung angegeben haben.

|                                  | Schritt 2      |
|----------------------------------|----------------|
| Benutzername oder E-Mail-Adresse |                |
|                                  |                |
|                                  |                |
|                                  | Neues Passwort |
|                                  | Neues Passwort |

**4. Schritt:** Das System sendet Ihnen nun eine automatisch generierte E-Mail zu. Bitte öffnen Sie Ihr E-Mail-Programm.

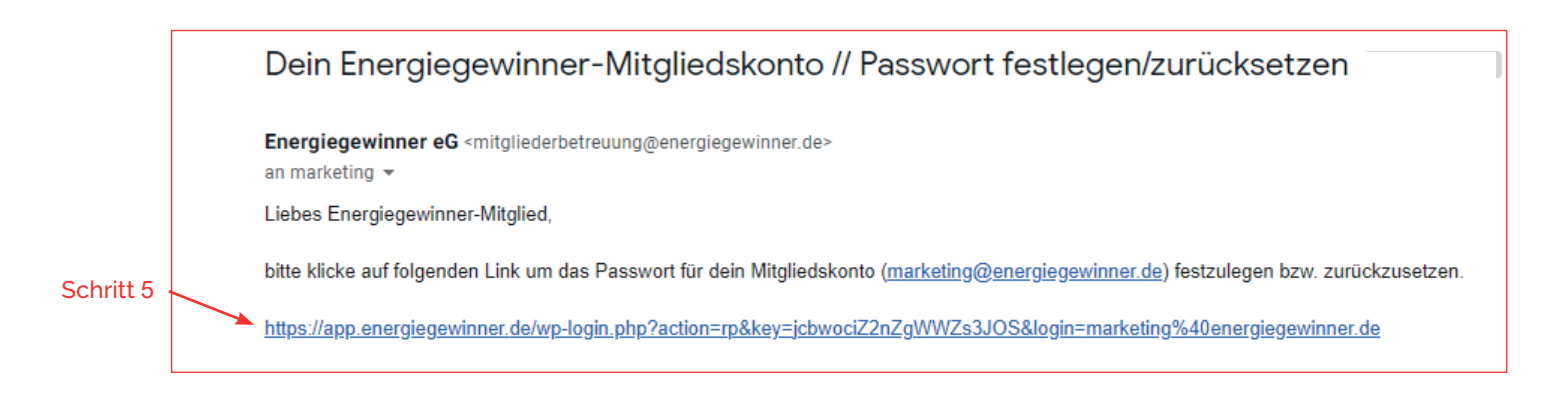

- 5. Schritt: Klicken Sie bitte auf den in dieser E-Mail enthaltenen Link. Sollte der Link nicht klickbar sein, kopieren Sie diesen bitte in die Suchleiste ihres Browers.
- 6. Schritt: Wenn Sie den Link angeklickt haben öffnet sich ein neues Fenster. Sie können nun in dem dafür vorgesehenen Feld ein Passwort Ihrer Wahl eintragen.

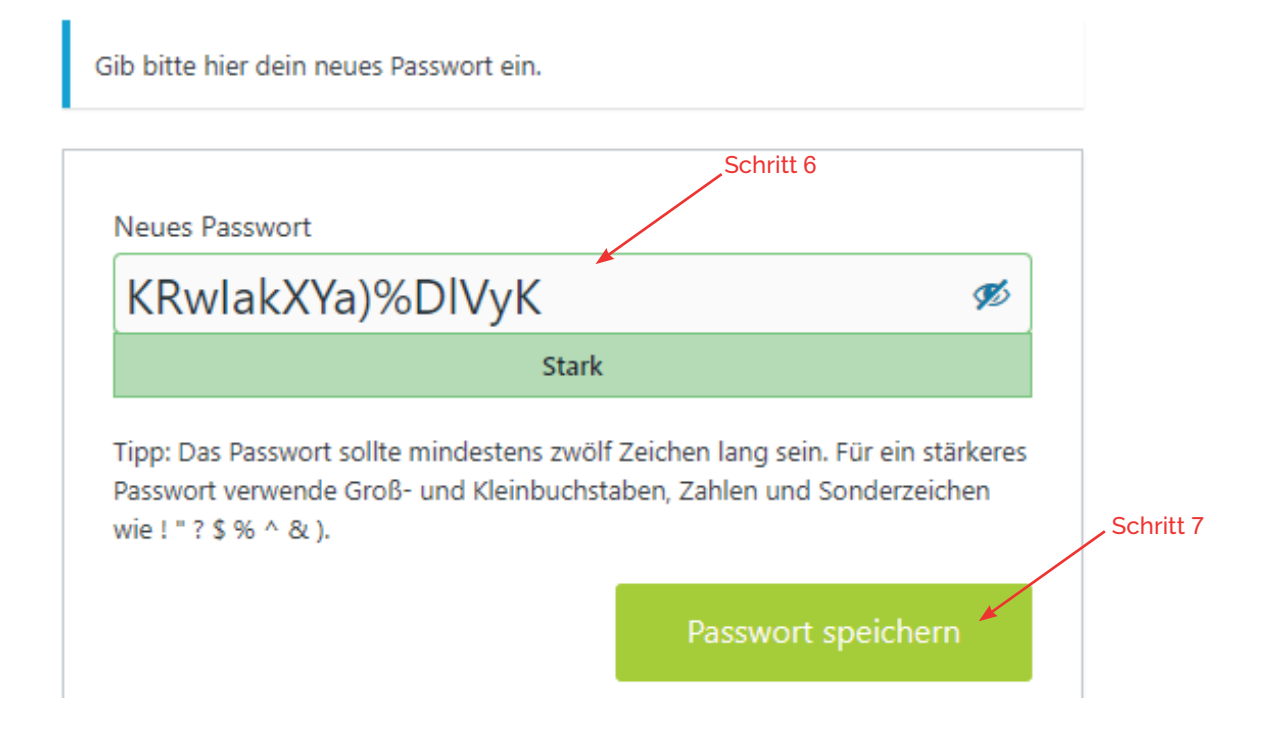

7. Schritt: Danach betätigen Sie bitte den Button "Passwort speichern".

8. Schritt: Abschließend klicken Sie bitte auf "Anmelden".

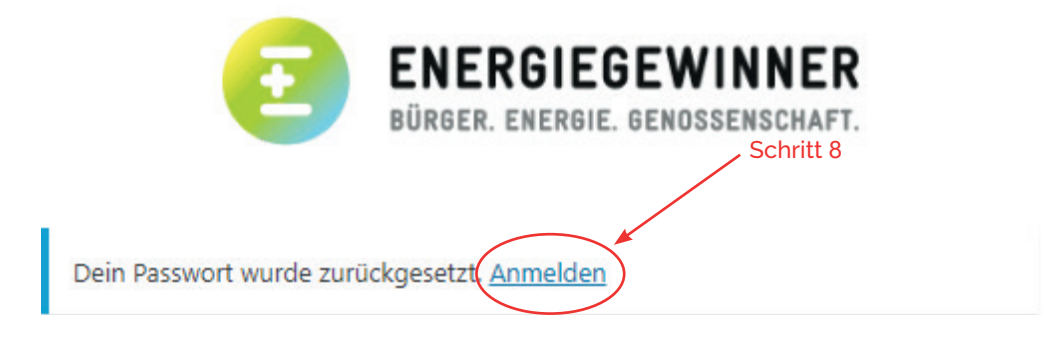

9. Schritt: Nun können Sie sich mit Ihrer E-Mail-Adresse und dem soeben eingerichteten Passwort anmelden und alle Vorzüge unseres Mitgliederkontos nutzen.

| Benutzername oder E-Mail-Adresse |          |
|----------------------------------|----------|
|                                  |          |
|                                  |          |
| Passwort                         |          |
|                                  | ۲        |
|                                  |          |
| Angemeldet bleiben               | Anmelden |
|                                  |          |